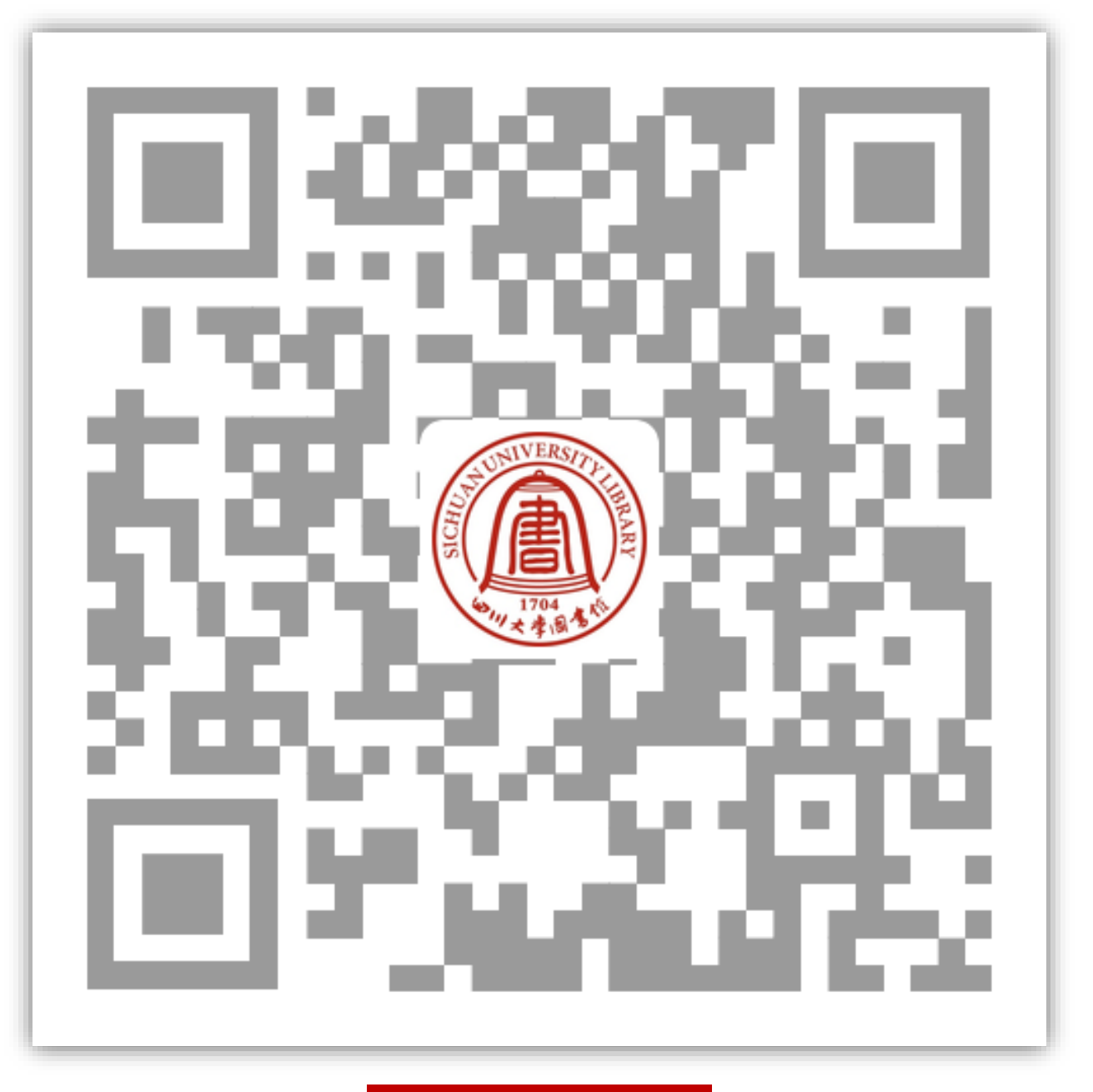

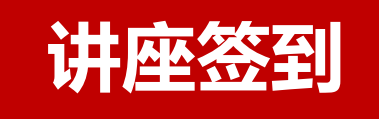

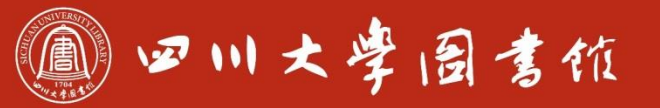

淡泊明忘 窜静致速 忠于所摩 罐绩浆睾

# 从零开始的医学文献检索

#### 四川大学图书馆知识服务中心 张雅晴

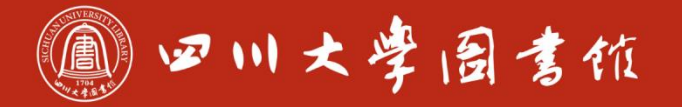

淡泊明忘 寧静致速 忠于所摩 罐铸浆零

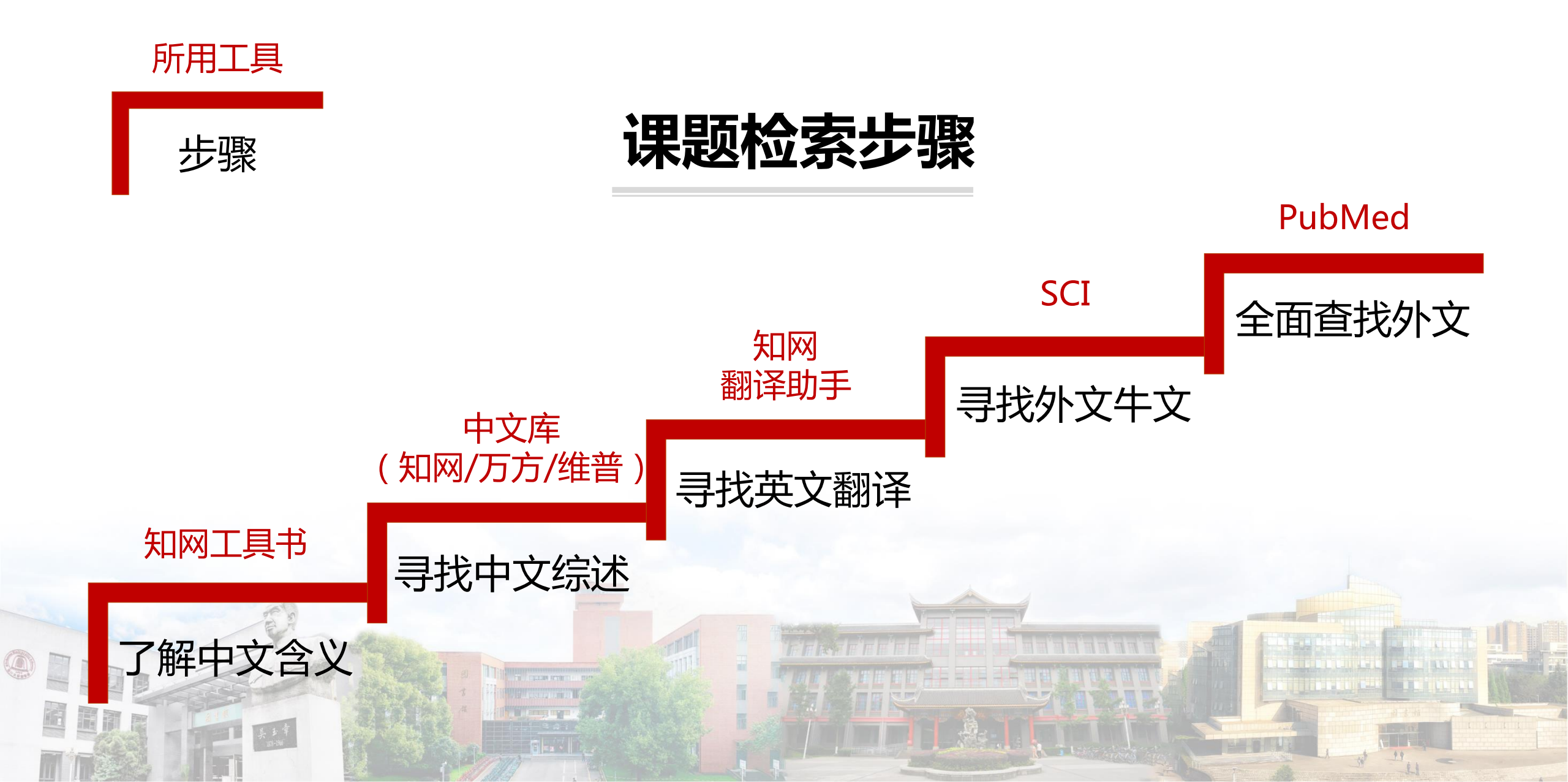

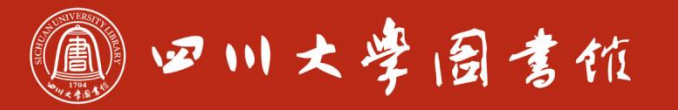

族泊明忘 窜辞致速 忠于所摩 罐猜浆摩

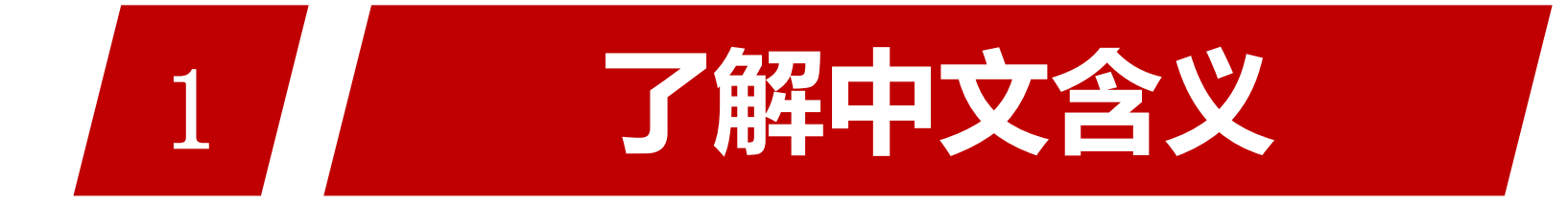

#### 工具:知网工具书

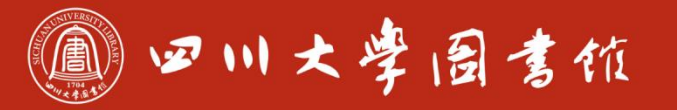

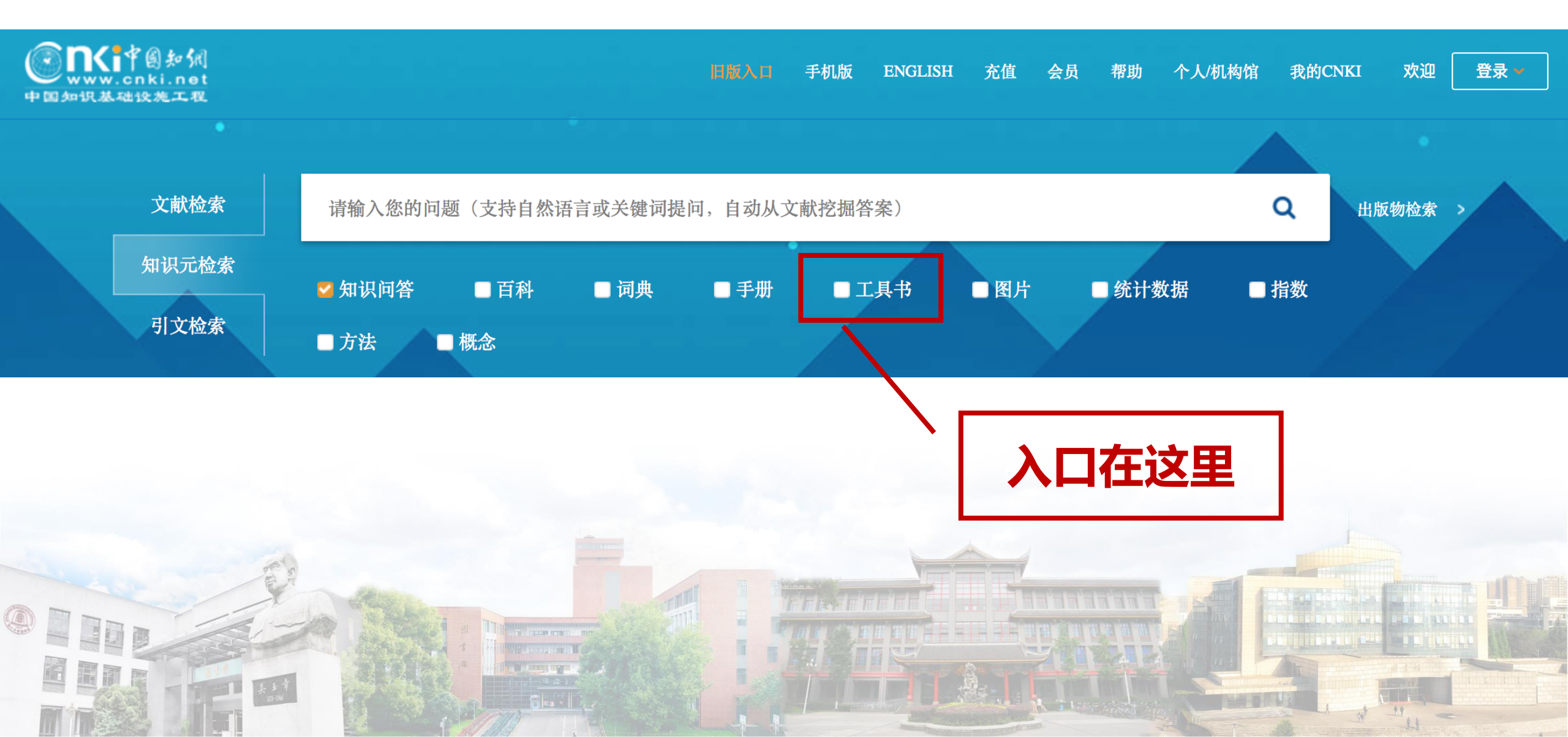

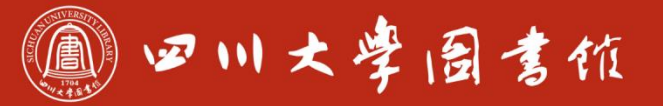

淡泊明忘 寧静致遠 忠于所攀 雏绮求零

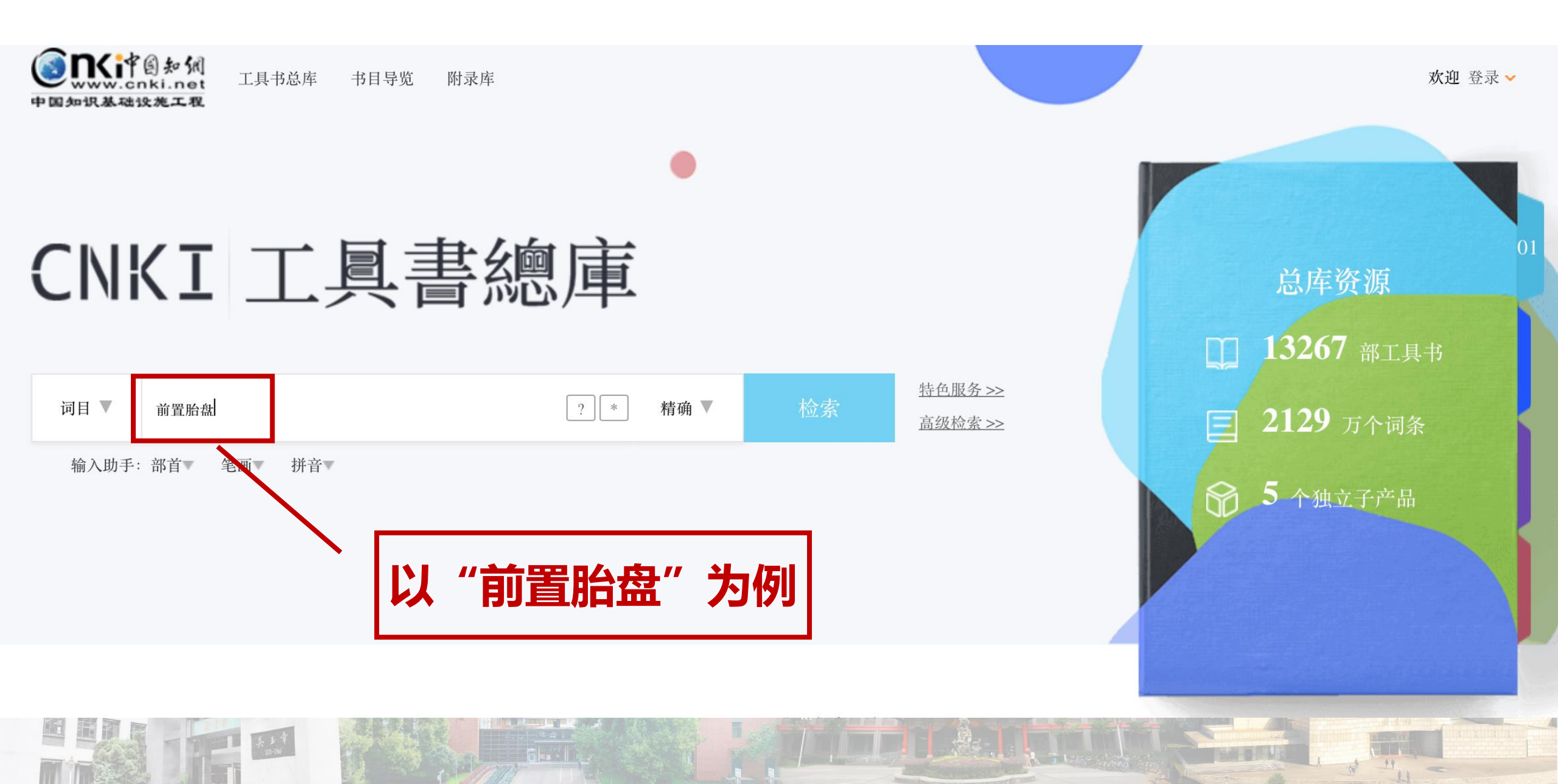

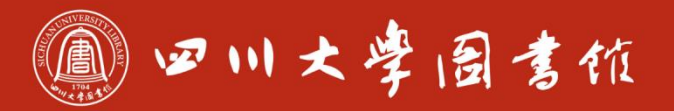

#### 检索选坝: 词目 共找到 30 条结果 1/2 |> 🖬 相关度 🌲 □ 全选 已选: 0 ↓ 文字量 ♦ 🛗 出版时间 🌲 清除 显示: 20 🛊 □ 前置胎盘 qianzhi taipan placenta previa 胎盘附着在子宫体的下段或直接覆盖子宫颈内口(正常的胎盘应附着在子宫体上段),位置低于胎儿的先露部。前置胎盘是引起晚期妊娠出血的主要原 因。如处…… 来源:北京大学法学百科全书·民事诉讼法学II刑事诉讼法学II行政诉讼法学II司法鉴定学II刑事侦查学,2001-07 字数: 380 进入条目 来自于不同辞典的解释 □ 前置胎盘 胎盘部分或全部附着于子宫下段,或覆盖在子宫颈内口...... 字数: 126 进入条目 来源:中国百科大辞典, 1990-09 □ 前置胎盘 寻找不同叫 妊娠28周后胎盘附着于子宫下段,甚至胎盘下缘达到或覆盖宫颈内口,其位置低于胎先露部,称前置胎盘。为了摄取足够的营养而扩大治力可得和 子宫..... 字数: 2520 进入条目 来源:中医膏方全书(珍藏本), 2018-09

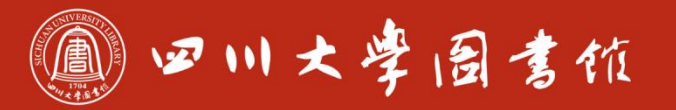

淡泊明忘 窜释致速 忠于所摩 罐绩浆零

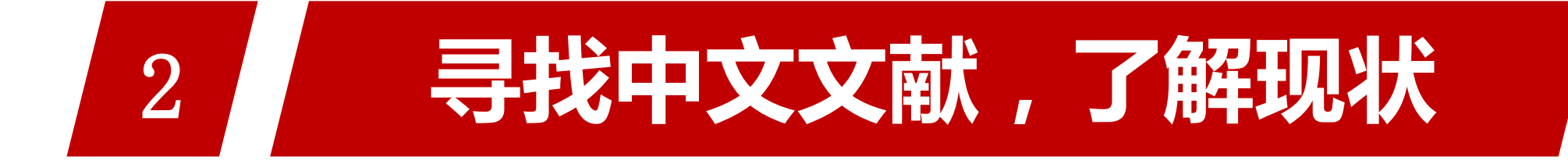

#### 工具:知网/万方/维普+CBM

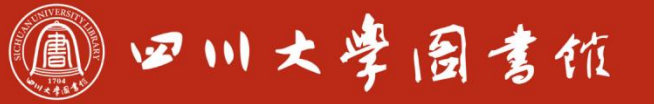

庆泊明忘 宰释致速 忠于所摩 继續求學

#### 检索方式的分类

# ●自由词检索 ✓CNKI,维普,万方,SCI,DII,SIPO(专利) ✓同一词汇叫法多种,难以考虑全面,导致漏检

主题词检索(强烈推荐)
 ✓CBM, Ovid Medline, Embase, Pubmed
 ✓一类概念唯一叫法,检索文献一网打尽,全+准!

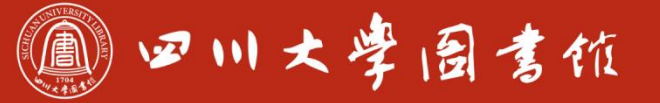

淡泊明忘 軍释致速 忠于所摩 罐猜浆摩

•《医学主题词表》(Medical Subject Headings,简 称MeSH词表)是美国国立医学图书馆研制的。用于 标引、编排和检索生物医学文献的英文受控词表。 MeSH词表是经过严格的规范化处理的受控情报语言, 它以标准的术语描述生物医学概念,通过注释、参照 系统和树状结构,表达词汇的历史演变,揭示了词间 的语义关系,指导检索者使用规范化的术语进行有效 检索。 后期标引,中文搜索仅用于CBM

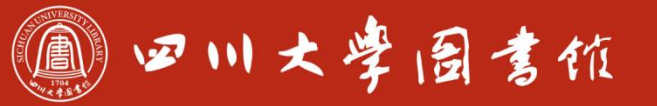

淡泊明忘 寧静致速 忠于所摩 罐铸浆學

#### 三个中文全文库使用事项

1、填写方式,逻辑或写在同一排,逻辑与写不同排 2、不同数据库逻辑或写法各异

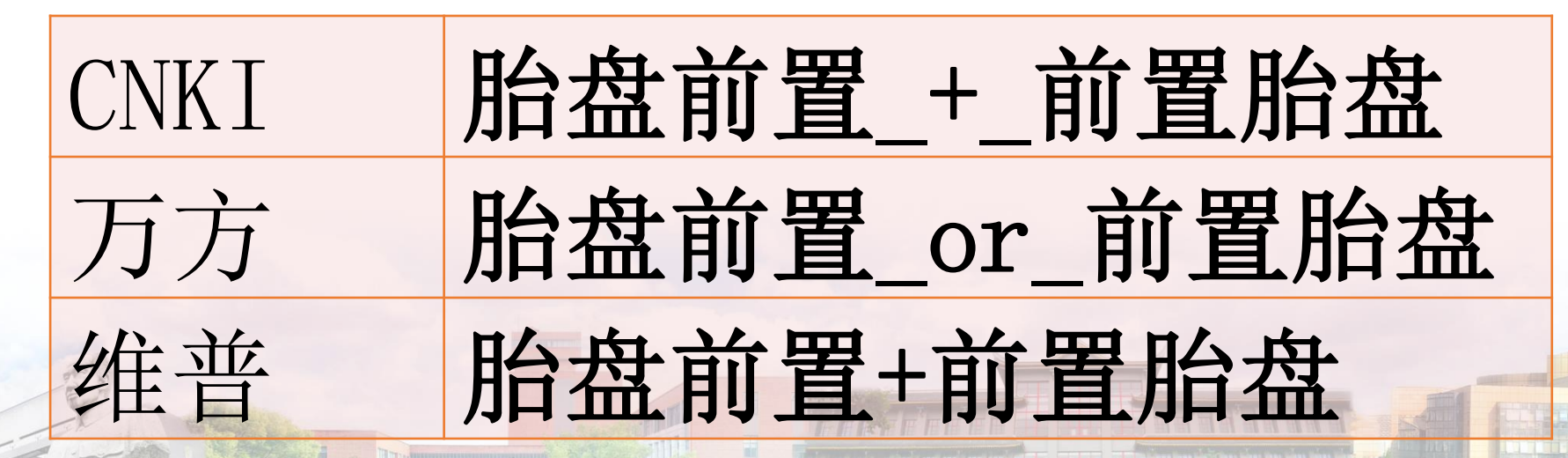

PS:详情可参看各数据库说明

副四川大学园書旅

淡泊明忘 窜静致速 忠于所睾 罐猜浆睾

#### 三个中文全文库使用事项

### 3、字段选择建议 ✓ 知网不建议选择"主题"字段 ✓ 最核心的1-2个词放篇名/题名,其余词汇放到 相对大一点的范围,如"篇关摘"(知网) "题名或关键词"(维普),"主题(=篇关 摘)"(万方)

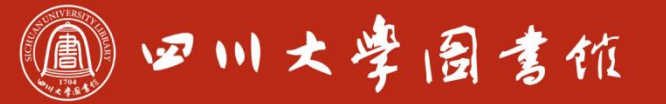

#### 1 查找关注度高的文献

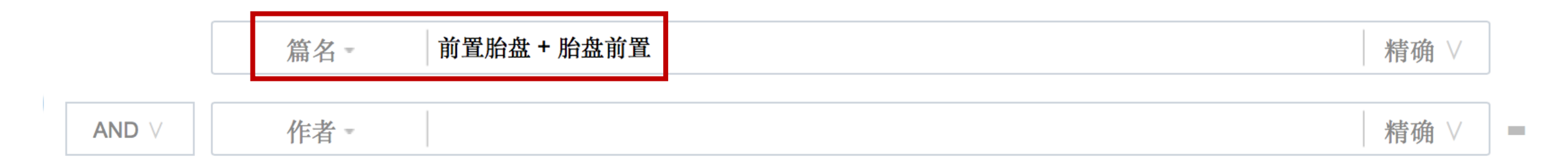

#### 策略: 篇名=前置胎盘 + 胎盘前置

@ 四川大学园考杭

#### 1 查找关注度高的文献

| <b>总库</b><br>7448                                                         | 中文<br>外文 |      | 学术期刊<br>6938         | 学位论文<br><sup>145</sup> | 会议<br>142               | 报纸<br>0 | 年鉴                      | 图书<br>0<br>-    | 专利         | 标准<br>0<br>- | 成果<br>63    |            | $\approx$ |
|---------------------------------------------------------------------------|----------|------|----------------------|------------------------|-------------------------|---------|-------------------------|-----------------|------------|--------------|-------------|------------|-----------|
| 科技                                                                        | 社科       | く 检知 | 素范围: 总库              | (篇名:前置胎                | 盘+胎盘前置(精                | 确))主题知  | E制 检索历史                 |                 |            |              | 共找到 7,448 条 | k结果        | 1/300 >   |
| 主题                                                                        | lh. A    |      | □ 全选 已选              | : 6 清除                 | 批量下载 导出                 | 与分析 ▼   | 排序                      | 字:相关度 发表时间      | 被引↓ 下载     | 综合           | 显示 20 -     |            | ] 🔳       |
| 主要主题                                                                      | 次要主题     |      |                      |                        | 题名                      |         | 作者                      | 来源              | 发表时间       | 数据库          | 被引 下载       | ζ.         | 操作        |
| <ul><li>前置胎盘(4267)</li><li>凶险性前置胎盘(1</li></ul>                            | 1186)    | C    | 1 凶险型 <mark>前</mark> | 置胎盘的诊断                 | 行及处理                    |         | 刘兴会;姚强                  | 中国实用妇科与产利<br>杂志 | 2011-02-02 | 期刊           | 169 2850    | ) 🕁 🧧      | ) 🏫 🎯     |
| <ul><li> 剖官产(927)</li><li> 临床分析(754)</li></ul>                            |          | C    | □2 腹主动脉<br>□2 剖官产术   | :球囊阻断在凶<br>:中的应用       | 的险性前置胎盘行                | 合并胎盘植入  | 刘传;赵先兰;刘彩;<br>王艳丽;张卫 >  | 实用妇产科:          | 、<br>按照    | 波引1          | 杳看          | 4          | ) 🏠 💬     |
| <ul> <li>□ 凶险型前置胎盘(7</li> <li>□ 产后出血(684)</li> <li>□ いたは、((15)</li> </ul> | 708)     |      | 3 经腹彩色<br>可的价值       | 超声多普勒在                 | E <mark>前置胎盘</mark> 并发用 | 冶盘植入诊断  | 张力;李萍;何国琳;<br>刘兴会;杨太珠 > | 中华妇产科:          | 认可度        | 高的           | 」<br>文献     | Q          | ) 🏠 🛞     |
| <ul> <li>□ 崩置胎盘剖宮产オ</li> <li>□ 前置胎盘剖宮产オ</li> <li>□ 剖宮产术中(343)</li> </ul>  | रू(386)  |      | □4 前置胎盘              | 与胎盘早期录                 | <b>刘离的病因学研</b> 9        | 克       | 李荷莲;何津                  | 中国实用妇科与产利杂志     | 2001-03-05 | 期刊           | 116 436     | <u>≁</u> @ | ) A 🗩     |
| □ 剖宮产产后出血(330)                                                            |          |      | □5 欣母沛联<br>□5 的临床观   | 合官腔填纱治<br>察            | 衍 <mark>前置胎盘</mark> 剖智  | 言产产后出血  | 梁秀坤;张璐                  | 中国临床医生杂志        | 2015-11-05 | 期刊           | 96 113      | ه يك       |           |
| 学科                                                                        | lin A    |      | 於母沛联                 | 合官腔填纱治                 | 討疗 <mark>前置胎盘</mark> 剖客 | 言产产后出血  | 冯宝娜                     | 中国生化药物杂志        | 2014-06-28 | 加利           | 95 269      |            | 1         |

@ 四川大学园考旅

对于发表时间近的

#### 1 查找关注度高的文献

| <b>总库</b><br>7448                                                                        | 中文 外文   | 学        | 术期刊<br>6938             | 学位论文<br><sup>145</sup>    | 会议<br>142            | 报纸<br>0               | 年鉴                      | 图书<br>0<br>-    | 미니         | 大考点 | いる     | 氧            | 指   | 尔            | ]             |
|------------------------------------------------------------------------------------------|---------|----------|-------------------------|---------------------------|----------------------|-----------------------|-------------------------|-----------------|------------|-----|--------|--------------|-----|--------------|---------------|
| 科技                                                                                       | 社科      | < 检索剂    | 也围: <mark>总库</mark>     | (篇名:前置胎:                  | 盘+胎盘前置               | (精确))  主题定            | 制 检索历史                  |                 |            |     | 共找到 7, | 448 条约       | 吉果  | 1/300 ;      | >             |
| 主题                                                                                       | lin A   |          | 全选已选                    | : 6 清除                    | 批量下载                 | 导出与分析 👻               | 排序                      | :相关度 发表时间       | 被引 下载↓     | 综合  | 显示 2   | 0 🔻          |     |              |               |
| 主要主题                                                                                     | 次要主题    |          |                         |                           | 题名                   |                       | 作者                      | 来源              | 发表时间       | 数据库 | 被引     | 下载           | 抄   | 操作           |               |
| 前置胎盘(4267)<br>凶险性前置胎盘(1                                                                  | 1186)   |          | 凶险型 <mark>前</mark>      | 〕 <mark>置胎盘</mark> 的诊断    | 及处理                  |                       | 刘兴会;姚强                  | 中国实用妇科与产科<br>杂志 | 2011-02-02 | 期刊  | 169    | 2850         | ች 🖻 | ৫ 🕲          | ٥             |
| <ul> <li>剖官产(927)</li> <li>临床分析(754)</li> <li>凶险型前置胎盘(708)</li> <li>产后出血(684)</li> </ul> |         | <u> </u> | 初产妇中                    | <b>中孕期前置胎盘</b>            | 合并胎盘植                | 入引产方式探讨               | 武文娟; 王瑜; 武海<br>英        | 医药论坛杂志          | 2021-11-30 | 期刊  |        | 1 <b>729</b> | ች 🖗 | <b>\$</b> (9 | ٥             |
|                                                                                          |         | 3        | 腹主动崩<br>剖官产术            | x球囊阻断在凶<br>中的应用           | 险性前置胎结               | <mark>盘</mark> 合并胎盘植入 | 刘传;赵先兰;刘彩;<br>王艳丽;张卫 >  | 实用妇产科杂志         | 2016-03-15 | 期刊  | 166    | 1508         | ች 🛯 | ۵            | ٥             |
| 前置胎盘剖宫产力<br>副宫产术中(343)                                                                   | रे(386) | _ 4      | 」<br>凶险性 <mark>前</mark> | 〕<br><mark>置胎盘</mark> 的观察 | 及护理                  |                       | 陶晓琴; 袁慧琴; 史<br>玲美       | 护士进修杂志          | 2013-01-22 | 期刊  | 59     | 1311         | ች 🖗 | ۵            | )<br><b>?</b> |
| □ 剖官产产后出血(3                                                                              | 330)    | 5        | 加拿大好<br>版)解读            | 日产科学会前置                   | <mark>胎盘</mark> 诊断与f | 管理指南(2020             | 陈瑞欣; 曾帅; 刘兴<br>会        | 实用妇产科杂志         | 2021-03-15 | 期刊  | 5      | 1302         | ች 🖗 |              | /             |
| 学科                                                                                       | lin 🔿   | 6        | 经腹彩色中的价值                | 」超声多普勒在<br>ī              | 前置胎盘并约               | 发胎盘植入诊断               | 张力;李萍;何国琳;<br>刘兴会;杨太珠 > | 中华妇产科杂志         | 2006-12-25 | 期刊  | 164    | 1270         | ት 💿 | ۵ (          | 1             |

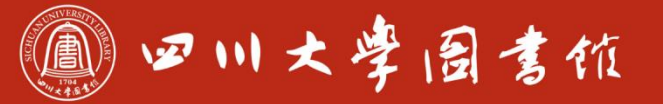

#### 2 查找综述文献

|       |   | 篇名=    | 前置胎盘 + 胎盘前置                 | 精确 ∨ |     |   |
|-------|---|--------|-----------------------------|------|-----|---|
| AND V |   | 篇名=    | 综述 + 述评 + 概述 + 回顾 + 现状 + 展望 | 精确 ∨ |     |   |
| AND V | - | 文献来源 - |                             | 精确 ∨ | ] = | ÷ |

#### 策略 : 篇名=前置胎盘 + 胎盘前置 And 篇名=综述 + 述评 + 概述 + 回顾 + 现状 + 展望

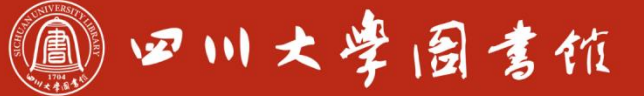

11

#### 2 查找综述文献

| <b>总库</b><br>47                                                                               | 中文<br>外文 |               | 学术期刊<br>38                     |          | 会议<br>7  | 报纸<br>0          | 年鉴                        | 图书<br>0<br>-    | 专利<br>-             | 标准<br>0<br>-                                      | 成果<br>0 |     |        | $\approx$ |
|-----------------------------------------------------------------------------------------------|----------|---------------|--------------------------------|----------|----------|------------------|---------------------------|-----------------|---------------------|---------------------------------------------------|---------|-----|--------|-----------|
| 科技                                                                                            | 社科       | <b>&lt;</b> 木 | 检索范围:总库                        | (篇名:前置胎盘 | 盘+胎盘前置(精 | <b>育确))AND(篇</b> | 名:综述+述评+概                 | 主题定制 林          | 佥索历史                |                                                   | 共找到     | 47条 | 结果 1/? | 3 >       |
| 主题                                                                                            | lin A    |               | □ 全选 已选                        | : 6 清除   | 批量下载 导出  | 出与分析 🔹           | 排序                        | :相关度 发表时间       | 被引↓ 下载              | 综合                                                | 显示 20   | •   |        |           |
| 主要主题                                                                                          | 次要主题     |               |                                |          | 题名       |                  | 作者                        | 来源              | 发表时间                | 数据库                                               | 被引 -    | 下载  | 操作     |           |
| <ul><li>前置胎盘(34)</li><li>回顾性分析(23)</li></ul>                                                  |          |               | □1 凶险性前                        | 置胎盘诊治现   | 状        |                  | 左常婷;连岩                    | 山东大学学报(医学版<br>) | 2016-06-22<br>18:10 | 期刊                                                | 57 1    | 116 | 上 🖂 😭  | 19        |
| □ 凶险性前置胎盘(9)                                                                                  |          |               | □2 前置胎盘                        | 危险因素研究   | 现状       |                  | 范俊梅;任景芳                   | 中国妇幼保健          | 2011-06-20          | 期刊                                                | 29      | 223 | 上 🗟 🏠  |           |
| <ul> <li>□ 國興性研究(5)</li> <li>□ 凶险型前置胎盘(3)</li> <li>□ 中央性前置胎盘(3)</li> <li>□ 产后出血(3)</li> </ul> |          |               | □3 瘢痕子宫                        | 合并前置胎盘   | 剖宮产麻醉回   | 顾性分析             | 谢言虎;凡小庆;高燕<br>春;潘建辉;王瑞婷   | 学位论             | 文重                  | <u>」</u><br>「一一一一一一一一一一一一一一一一一一一一一一一一一一一一一一一一一一一一 | 看       | 261 | 上 🖻 🕸  | • • •     |
| <ul> <li>□ 临床结局(3)</li> <li>□ 临床诊疗(2)</li> </ul>                                              |          |               | □4 凶险性 <mark>前</mark><br>□4 研究 | 置胎盘发生率   | 及对妊娠结局   | 影响的回顾性           | 李娟; 付金红; 张慧<br>娟; 高英; 秦聪颖 | 河北医药            | 2017-10-26          | 期刊                                                | 19      | 95  | 上 🖻 🏠  | <b>?</b>  |
| <ul> <li>影响因素分析(2)</li> <li>ジ</li> </ul>                                                      |          |               | □5 89例 <mark>前置</mark>         | 胎盘患者临床   | 结局的回顾性   | 分析               | 夏亚军; 袁香梅; 滕<br>莉          | 中国实用妇科与产科<br>杂志 | 2001-03-05          | 期刊                                                | 15      | 99  | 上 🕢 🖄  |           |
| 学科                                                                                            | lu A     |               |                                |          |          |                  | 邱文山;黎法文;林                 |                 | 2018-05-22          |                                                   |         |     |        |           |

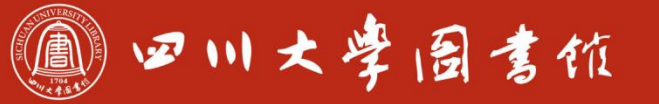

淡泊明忘 寧静致速 忠于所摩 罐铸浆零

#### CBM使用事项

- 1、推荐优先使用主题词检索 2、对于没有准确主题词的概念,可以用主题词+自 由词的方式检索
- 3、可以直接筛选综述等文献类型

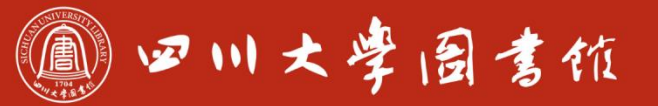

19

| 前置胎盘                         |                                                                                                    | ◎ 查找                                                                        |                                                     |  |
|------------------------------|----------------------------------------------------------------------------------------------------|-----------------------------------------------------------------------------|-----------------------------------------------------|--|
| 您检索的内容 <sup>"</sup> 前置朋      | <mark>冶盘</mark> "中找到1条相关记录。                                                                                                    |                                                                             | 发送到检索框                                              |  |
| 款目词                          |                                                                                                    | 主题词                                                                         | 命中文献数                                               |  |
| □ 前置胎盘                       |                                                                                                    | 前置胎盘                                                                        | 8274                                                |  |
| 主题词:<br>英文名称:<br>款目词:        | ■<br>前置胎盘<br>Placenta Previa<br>胎盘, 前置                                                                                                    |                                                                             | 可直接搜到主<br>查看详细(                                     |  |
| 树状结构号:                       | C13.703.420.714; C13.703.590.734                                                                                                    |                                                                             |                                                     |  |
| 标引注释:                        | check the tags FEMALE & PREGNANCY                                                                                                    |                                                                             |                                                     |  |
| 历史注释:<br>主题词详解:              | 2006 (1963)<br>Abnormal placentation in which the PLACENTA implants in the<br>CERVIX. It is often associated with serious antepartum bleedin | lower segment of the UTERUS (the zone of dilatic<br>lg and PREMATURE LABOR. | on) and may cover part or all of the opening of the |  |
| 主题树1<br>▼ 女(雌)性泌尿<br>▼ 妊娠并发症 | 主题树2<br>生殖系统疾病和妊娠并发症                                                                                                    | 殖系统疾病和妊娠 <b>并发</b> 症                                                        |                                                     |  |

胎盘疾病

前置胎**盘** 

w.

▶ 妊娠升友症▶ 分娩并发症

前置胎盘

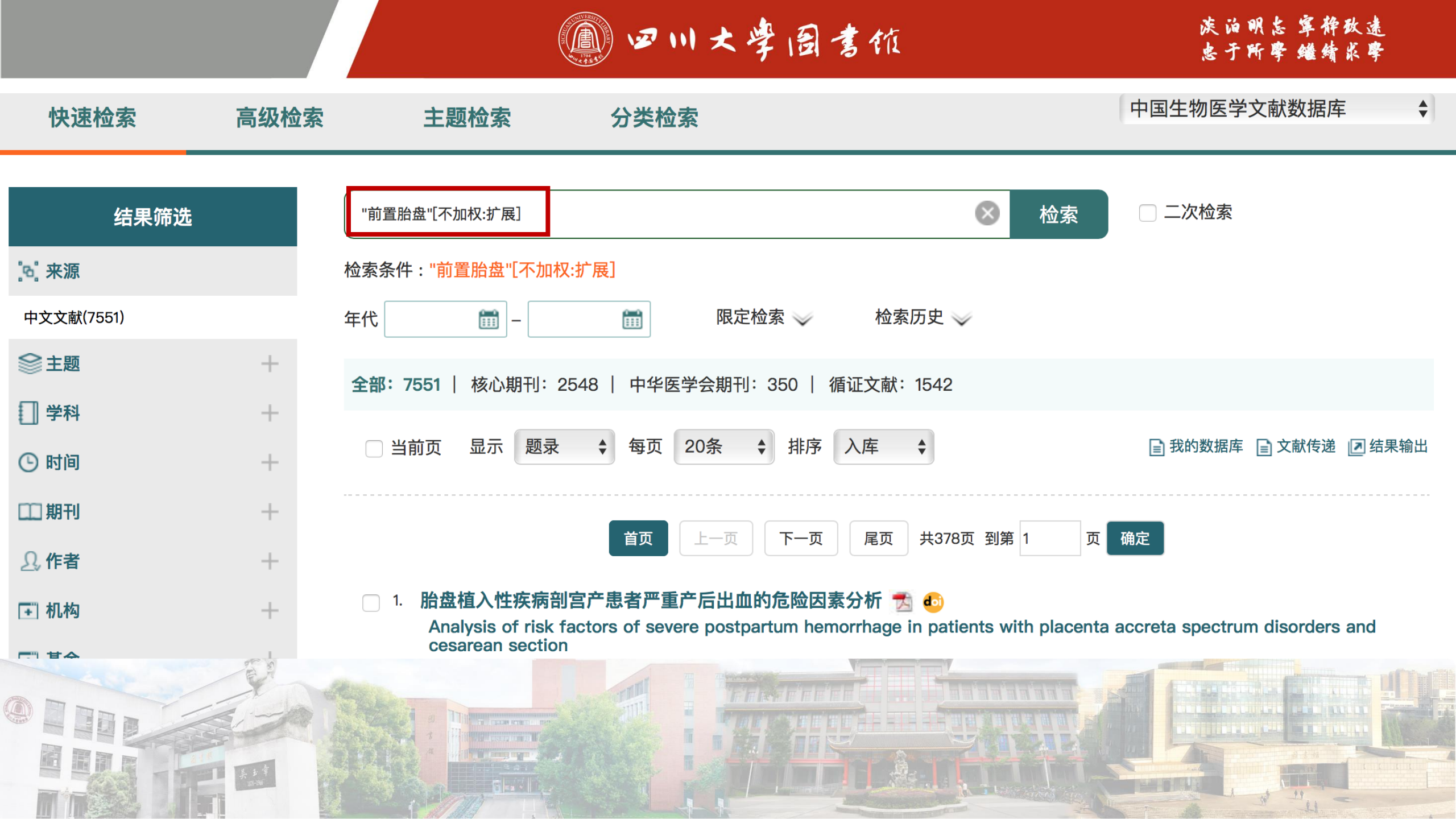

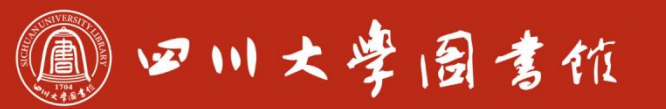

| 结果筛选               |      | "前置胎盘"[不加权:扩展]                                                                                                    |
|--------------------|------|----------------------------------------------------------------------------------------------------|
| 8 来源               |      |                                                                                                    |
| 中文文献(28)           |      |                                                                                                    |
| 会主题                | +    |                                                                                                    |
| □ 学科               | +    | <b>全部: 28</b>   核心期刊: 14   中华医学会期刊: 5   循证文献: 0                                                                                 |
| ⑤ 时间               | +    | □ 当前页 显示 题录 💠 每页 20条 💠 排序 入库 💠 📄 我的数据库 📄 文献传递 ☑ 结果输出                                                                            |
| □□ 期刊              | +    |                                                                                                    |
| <u>り</u> 作者        | +    | 首页 上一页 下一页 尾页 共2页 到第 1 页 确定                                                                                                    |
| ➡ 机构               | +    | 1. 前置胎盘的病因、诊断及治疗的研究进展 🕹 🕸                                                                                                    |
| 王基金                | +    | Research progress in etiology,diagnosis,and treatment of placenta previa<br>作者:       刘静; 盖欣欣; 梁森; 魏学功                          |
| ⊕ 地区               | +    | <b>作者单位:</b> 滨州医学院附属医院妇产科,滨州 256600<br>出处: 国际医药卫生导报 2022:28(7):1029-1033                                                        |
| 注 文献类型             | +    | 相关链接    主题相关  作者相关                                                                                                    |
| ■ 期刊类型             | +    | 2. 介入技术在凶险性前置胎盘剖宫产术中应用的研究进展 1<br>Research progress of interventional technique in dangerous cesarean section of placenta previa |
| 详细检索表达式            |      | <b>作者:     卢月清; 黄秋红</b><br><b>作者单位:</b> 桂林市妇幼保健院产一科,广西桂林 541001                                                                 |
| "前置胎盘"[不加权:扩展] AND | ) 综述 | 出处: 当代医药论丛 2022;20(3):18-21                                                                                                    |

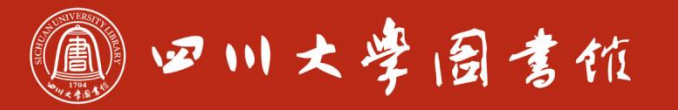

淡泊明忘 寧静致遠 忠于所摩 繼續求擊

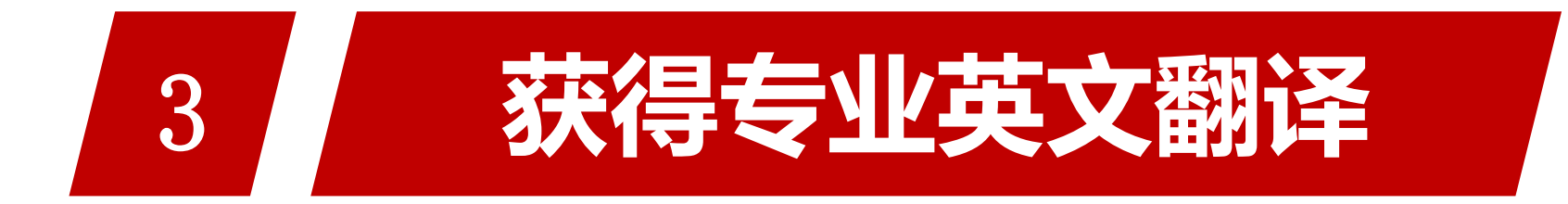

#### 工具:知网翻译助手

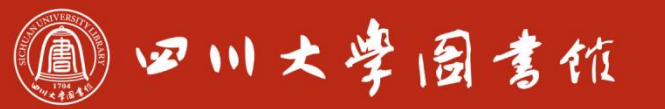

|       |                                |                   |      |                      | the second second second second second second second second second second second second second second second se |                                             |            |      |  |  |
|-------|--------------------------------|-------------------|------|----------------------|----------------------------------------------------------------------------------------------------|---------------------------------------------|------------|------|--|--|
|       | 文献检索                           | 主题 -              | 中文文  | 、献、外文文献              |                                                                                                    |                                             |            |      |  |  |
|       | 知识元检索                          | 🛂 学术期刊            | 💆 博硕 | 🗳 会议                 | ☑ 报纸                                                                                                    | □ 年鉴                                        | ■ 专利       | ☑ 标准 |  |  |
|       | 引文检索                           | 🜌 图书              | 法律法规 | 政府文件                 | 企业标准                                                                                                    | 科技报告                                        | 政府采购       |      |  |  |
| 行业的   | 加加肥友上加油德                       |                   | TIL  | 农兴口亚公                |                                                                                                    |                                             |            |      |  |  |
| 11 业人 | 市区服务与开尽官                       | 理十百               | भूम  | 「「ガイナゴ」              |                                                                                                    |                                             |            |      |  |  |
| 科技创   | 新服务 <sup>new</sup> 社科创新        | 服务 <sup>new</sup> | 知风   | 网研学平台                |                                                                                                    | 大数据研究平台                                     | <b>这平台</b> |      |  |  |
| 农林牧   | <b>渔、卫生、科学研究</b><br>品 医疗 药业 公共 | 卫生 自然溶源           | 研究中职 | 生 本科生 高耳<br>学生 中学生 个 | 识学生<br>·人终身学习者                                                                                                  | 专利分析 学术图片 统计数据 学术热点<br>学者库 表格 翻译助手 CNKI产业创新 |            |      |  |  |
|       |                                |                   |      |                      |                                                                                                    |                                             |            |      |  |  |

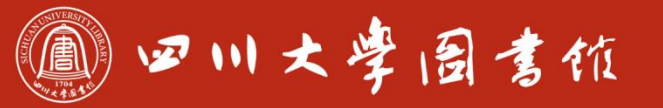

| 前置胎盘                                 |                                                 |                                      | ×                              | placenta previa                    |                            |               |
|--------------------------------------|-------------------------------------------------|--------------------------------------|--------------------------------|------------------------------------|----------------------------|---------------|
| ŵ                                    |                                                 |                                      | 4/600                          |                                    |                            | 📔 复制 📋 🔂 纠错   |
| 词典                                   | 双语例句                                            | 英文例句                                 | 相关文摘                           |                                    |                            |               |
| 学科领域: 🖆                              | <mark>≧部(1)   妇产科学(1)</mark> Ⅰ<br>典 (来源于:专科辞典、百 | <b>备床医学(0) 医学教育与</b><br>科全书、双语词典、工程手 | 「 <b>医学边缘学科(0) 自</b><br>册等工具书) | 然科学理论与方法(0)                        |                            |               |
| placenta<br>来源《英<br>p.previa<br>来源《英 | a previa<br>又互查肿瘤学词汇》<br>中医学辞海》                 | placental present<br>来源《英汉汉英医学分      | ation<br>}科词典》                 | placenta praevia<br>来源《英汉汉英医学分科词典》 | placental p.<br>来源《英中医学辞海》 | 共为您找到 5 个翻译词条 |
| <b>警</b> 学术词                         | <b>典</b> (来源于:期刊论文、博                            | 硕论文、会议论文、图书等                         | 各类文献资源)                        |                                    | evia                       | 纠错            |
| preposi                              | ional placenta (1)                              |                                      |                                |                                    |                            | 共为您找到 1 个翻译词条 |

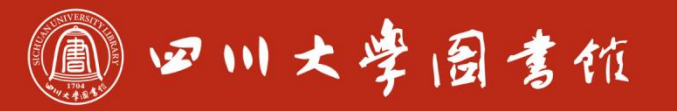

淡泊明忘 寧静致速 忠于所摩 雏绮求摩

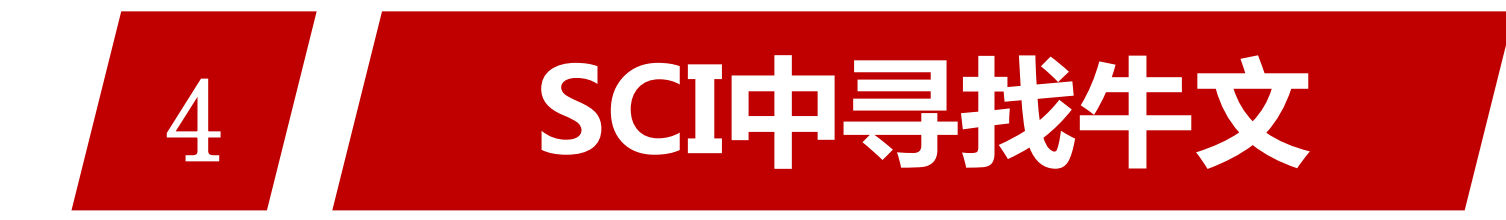

#### 工具: SCI (web of science平台)

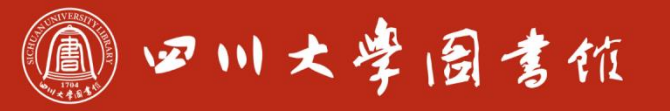

淡泊明忘 寧静致速 忠于所摩 罐铸浆零

#### 数据库使用事项

### 1、进入方式 ★图书馆主页--SCI(ISI)--选择核心合集--引文索引处 ALL改为只勾选SCIE 2、填写方式 同中文库,逻辑或写在同一排,逻辑与写不同排 3、其他技术 --精确检索 \*截词检索

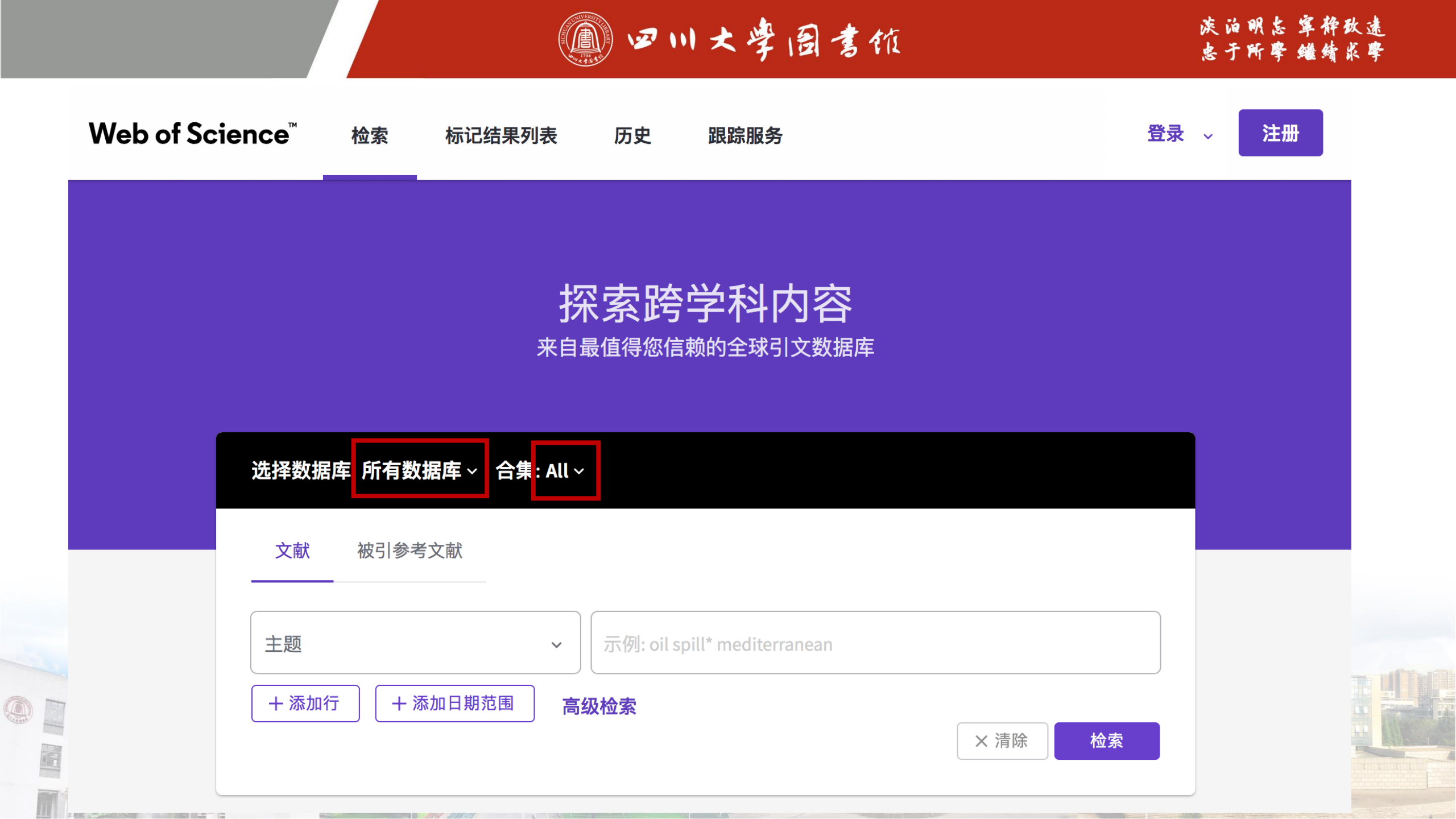

|                             | @ 四川大学园考价                                                                                                  | 滨泊明志 寧静改<br>忠于所擎 繼續求 |
|-----------------------------|----------------------------------------------------------------------------------------------------|----------------------|
| Web of Science <sup>™</sup> | 检索 标记结果列表 历史 跟踪服务                                                                                          | 登录 🗸                 |
| 这才的                         | 探索跨学科内容<br>是SCI<br>金索                                                                                      |                      |
| 选择数据                        | a库: Web of Science 核心合集 ~ 引文索引: Science Citation Index Expanded<br>(SCI-EXPANDED)1900-至今<br>作者 被引参考文献 化学结构 |                      |
| 所有字                         | 段 ~ 示例: liver disease india singh<br>行 + 添加日期范围 高级检索                                                       |                      |

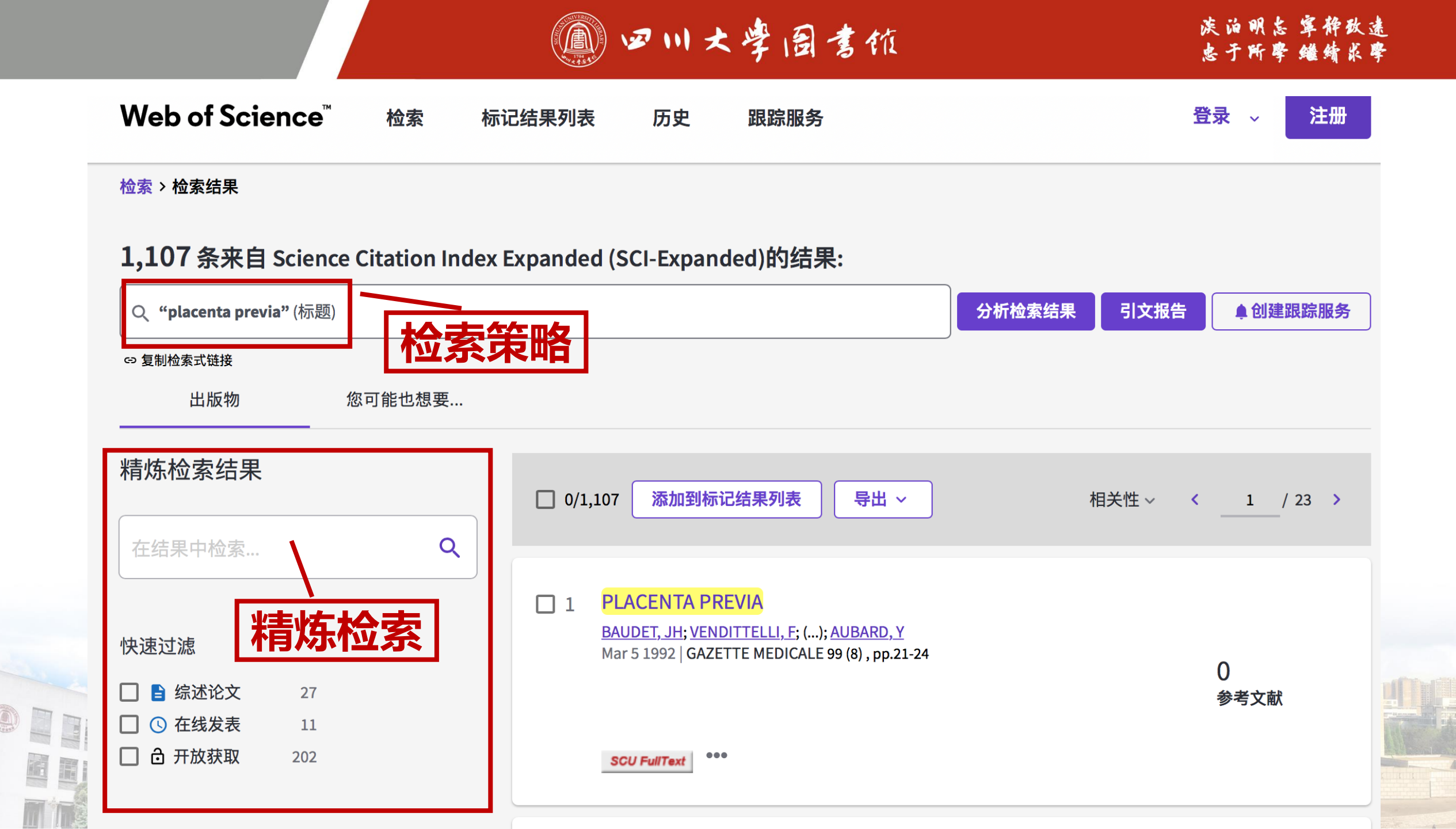

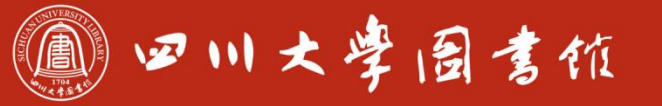

## 优先查看的几类文献

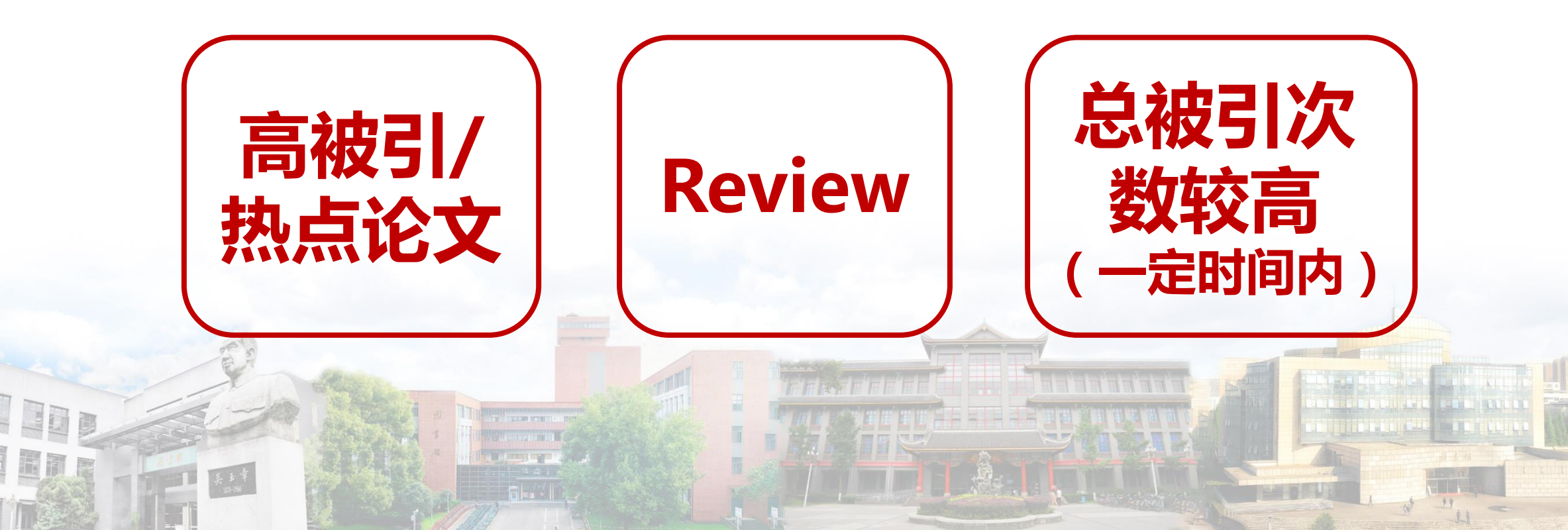

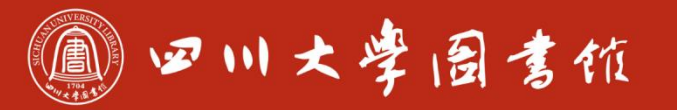

淡泊明忘 窜释致速 忠于所摩 继續求學

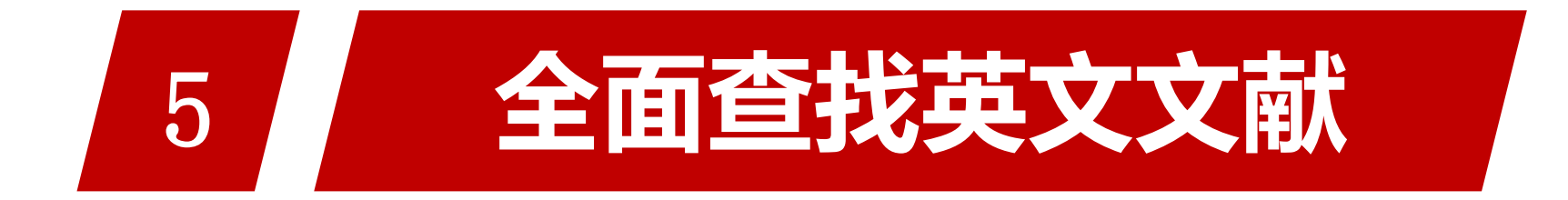

#### 工具: PubMed/Ovid Medline

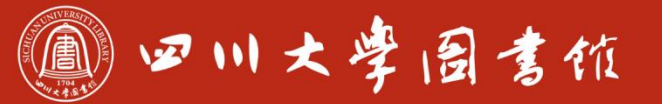

| 主题词:   | 前置胎盘                                   |
|--------|----------------------------------------|
| 英文名称:  | Placenta Previa                        |
| 款目词:   | 胎盘,前置                                  |
| 树状结构号: | C13.703.420.714; C13.703.590.734       |
| 标引注释:  | check the tags FEMALE & PREGNANCY      |
| 历史注释:  | 2006 (1963)                            |
|        | Abnormal placentation in which the PLA |

主题词详解: Abnormal placentation in which the PLACENTA implants in the lower segment of the UTERUS (the zone of dilation) and may cover part or all of the opening of the CERVIX. It is often associated with serious antepartum bleeding and PREMATURE LABOR.

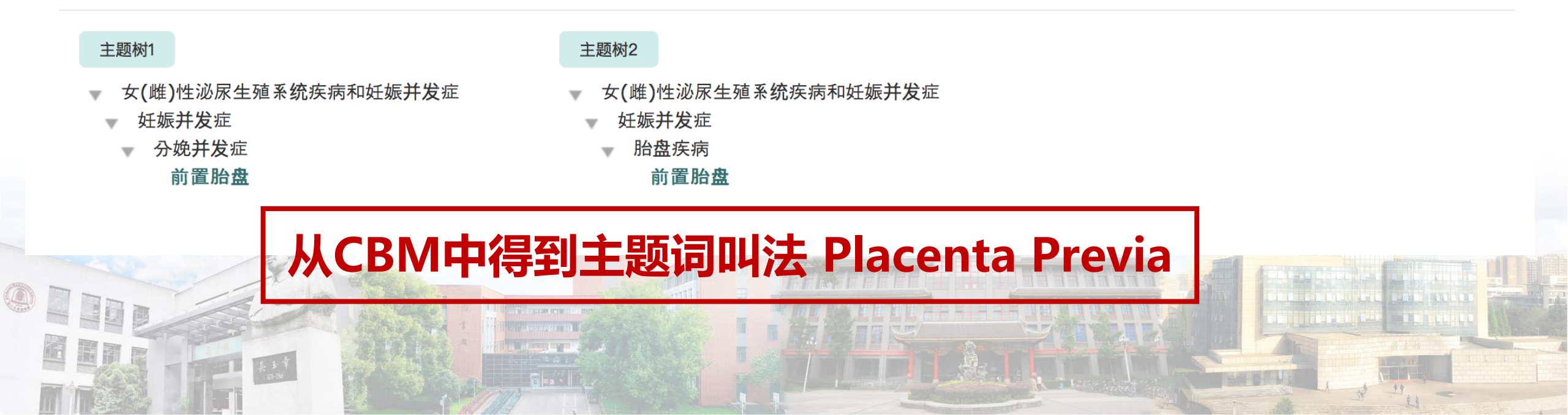

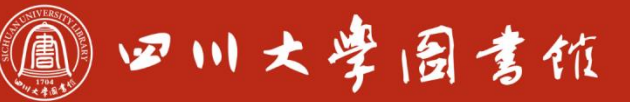

#### 主题词查询地址 <u>https://meshb.nlm.nih.gov/search</u>

#### **Medical Subject Headings 2021**

The files are updated each week day Monday-Friday by 8AM EST

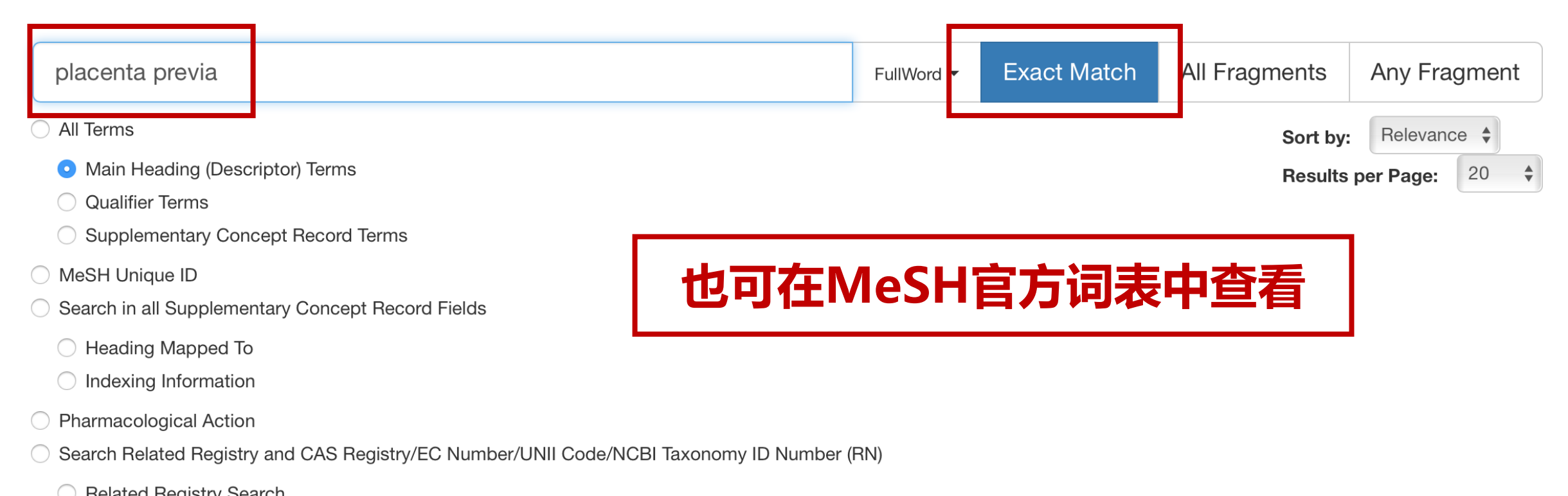

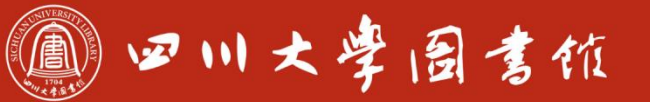

#### Placenta Previa MeSH Descriptor Data 2021

| Details | Qualifiers                     | MeSH Tree Structures Concepts                                                                                                    |
|---------|--------------------------------|----------------------------------------------------------------------------------------------------|
| М       | eSH Heading                    | Placenta Previa                                                                                                    |
| Tre     | ee Number(s)                   | C13.703.420.714                                                                                                    |
|         |                                | C13.703.590.734                                                                                                    |
|         | Unique ID                      | D010923                                                                                                    |
| RDF Uni | que Identifier                 | http://id.nlm.nih.gov/mesh/D010923                                                                                                    |
|         | Annotation                     | check the tags FEMALE & PREGNANCY                                                                                                    |
|         | Scope Note                     | Abnormal placentation in which the PLACENTA implants in the lower segment of the UTERUS (the zone of dilation) and may cover part or all of the |
|         | Entry Torm(s)                  | Placenta Praovia                                                                                                    |
| Publi   |                                |                                                                                                    |
| Fubil   | History Note                   | 2000, SEET LAOLINIA I NALVIA 1903-2003                                                                                                    |
| Date    | - Fstablished                  | 2006/01/01                                                                                                    |
| Date    | Date of Entry                  | 1999/01/01                                                                                                    |
|         | Pate of Entry<br>Povision Data | 2009/07/06                                                                                                    |
| r       |                                |                                                                                                    |

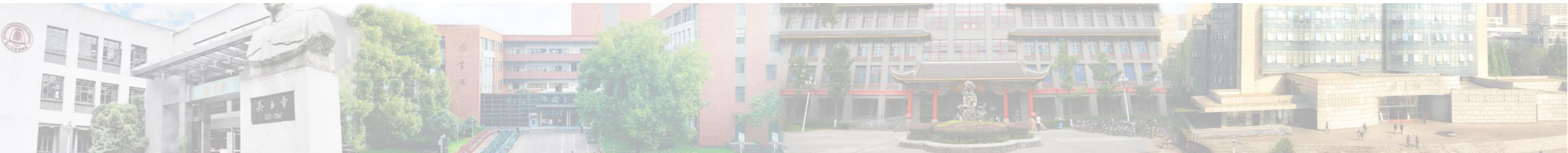

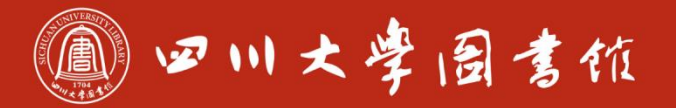

#### **PubMed**

| Pub             | d.gov |    |       |
|-----------------|-------|----|-------|
| placenta previa |       | ×s | earch |
| Advanced        |       |    |       |

PubMed® comprises more than 32 million citations for biomedical literature from MEDLINE, life science journals, and online books. Citations may include links to full text content from PubMed Central and publisher web sites.

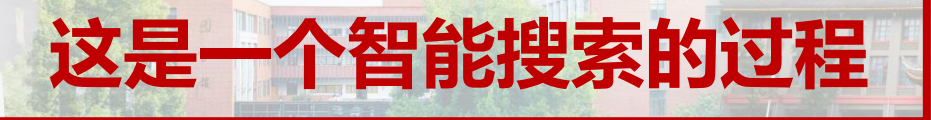

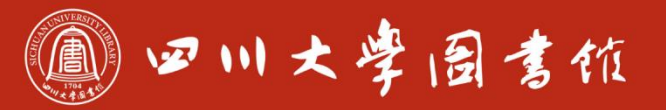

| History a | and Searc    | h Details | S                                                                                                    | 🕁 Download | m Delete |
|-----------|--------------|-----------|----------------------------------------------------------------------------------------------------|------------|----------|
| Search    | Actions      | Details   | Query                                                                                                    | Results    | Time     |
| #1        | •••          | ~         | Search: <b>placenta previa</b><br>"placenta praevia"[All Fields] OR "placenta previa"[MeSH Terms] OR<br>("placenta"[All Fields] AND "previa"[All Fields]) OR "placenta previa"<br>[All Fields] | 4,943      | 03:16:13 |
|           |              |           | Translations<br>placenta previa: "placenta praevia"[All Fields] OR "placenta previa"<br>[MeSH Terms] OR ("placenta"[All Fields] AND "previa"[All Fields]) OR<br>"placenta previa"[All Fields]  |            |          |
| Showing 1 | to 1 of 1 er | ntries    | 检索历史查看系统执                                                                                                    | 行的详细操      | 作        |
|           | IFI          | A B T     |                                                                                                    |            |          |

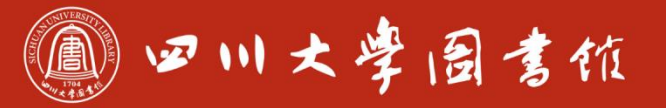

| History and Search Details |              |         |                                                                                                    | ,       | m Delete |
|----------------------------|--------------|---------|----------------------------------------------------------------------------------------------------|---------|----------|
| Search                     | Actions      | Details | Query                                                                                                    | Results | Time     |
| #1                         | •••          | ~       | Search: <b>placenta previa</b><br>"placenta praevia"[All Fields] OR "placenta previa"[MeSH Terms] OR<br>("placenta"[All Fields] AND "previa"[All Fields]) OR "placenta previa"<br>[All Fields] | 4,943   | 03:16:13 |
|                            |              |         | Translations                                                                                                    |         |          |
|                            |              |         | <b>placenta previa:</b> "placenta praevia"[All Fields] OR "placenta previa"<br>[MeSH Terms] OR ("placenta"[All Fields] AND "previa"[All Fields]) OR<br>"placenta previa"[All Fields]           |         |          |
| Showing 1                  | to 1 of 1 er | ntries  |                                                                                                    |         |          |
|                            |              |         | 这才是我们需要                                                                                                    | 要的主题词   | 检索       |

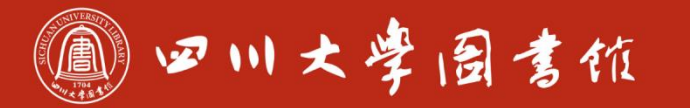

#### Add terms to the query box Enter a search term $\times$ ٢ MeSH Terms AND $\sim$ Show Index Query box placenta previa[MeSH Terms] $\times$ Search 执行准确的主题词检索 $\downarrow$ Download m Delete **History and Search Details -**

| Search | Actions | Details | Query                               |        | Results | Time     |
|--------|---------|---------|-------------------------------------|--------|---------|----------|
| #2     | •••     | >       | Search: placenta previa[MeSH Terms] | 去掉了40% | 3,049   | 03:20:17 |
| #1     | •••     | >       | Search: placenta previa             | 不相关又献  | 4,943   | 03:16:13 |

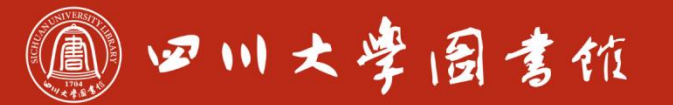

淡泊明忘 窜释致速 忠于所摩 罐铸浆摩

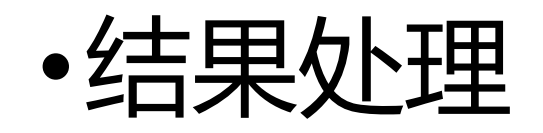

# ✓推荐优先查看Review ✓按影响因子筛选(不是所有的PubMed都是SCI收录文献)

✓直接查看结果全文

最后两个功能需要用到PubMed插件Scholarscope

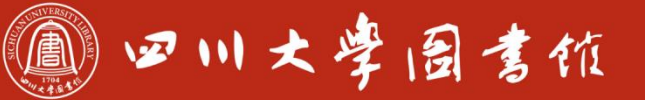

淡泊明忘 寧静致速 忠于所摩 罐绩求零

#### Scholarscope介绍

## 国产神仙科研插件

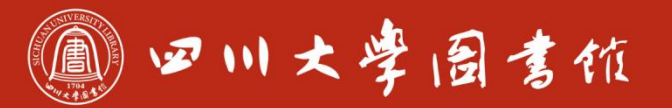

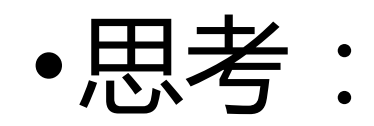

#### ✓对于范围特别小的概念,没有对应准确的主题词, 应该如何操作?

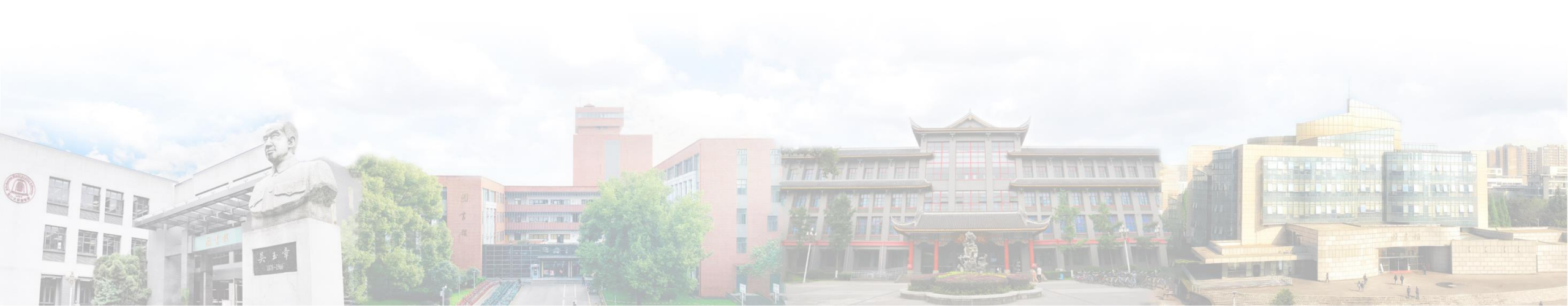

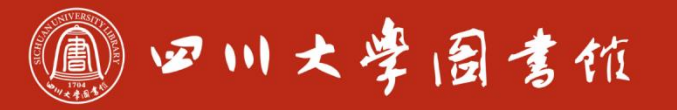

淡泊明忘 寧静致遠 忠于所摩 繼續求擊

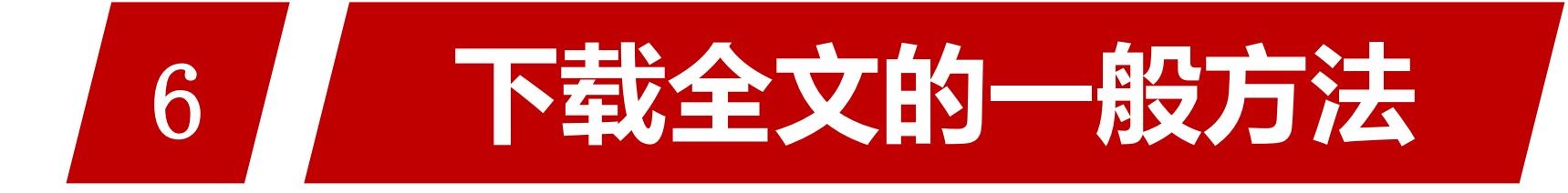

#### 工具:科研通/馆际互借

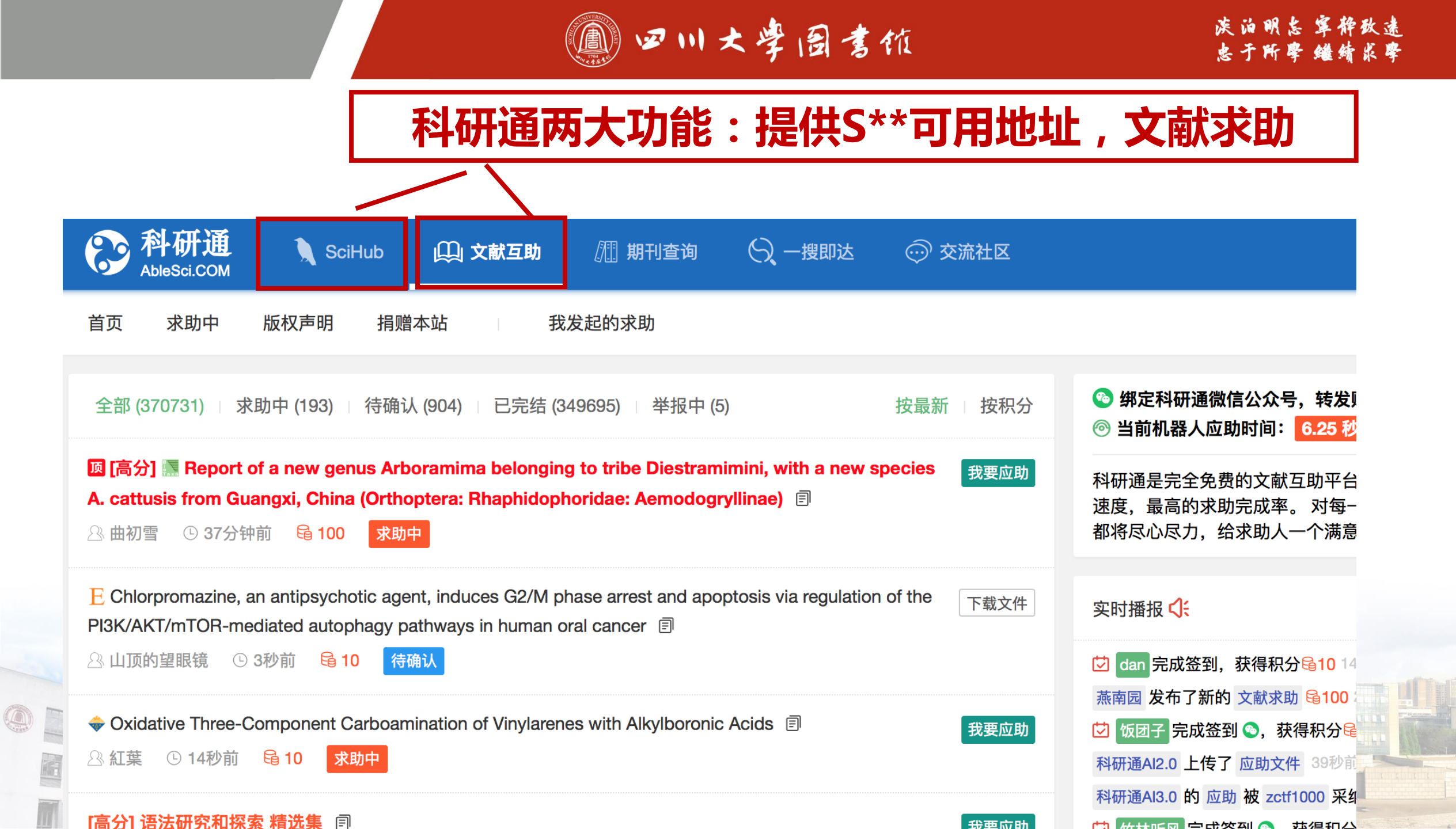

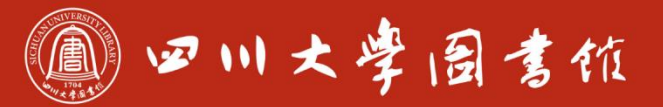

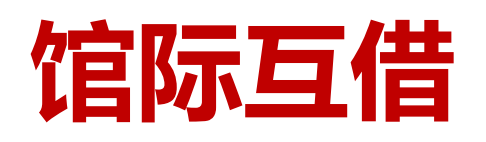

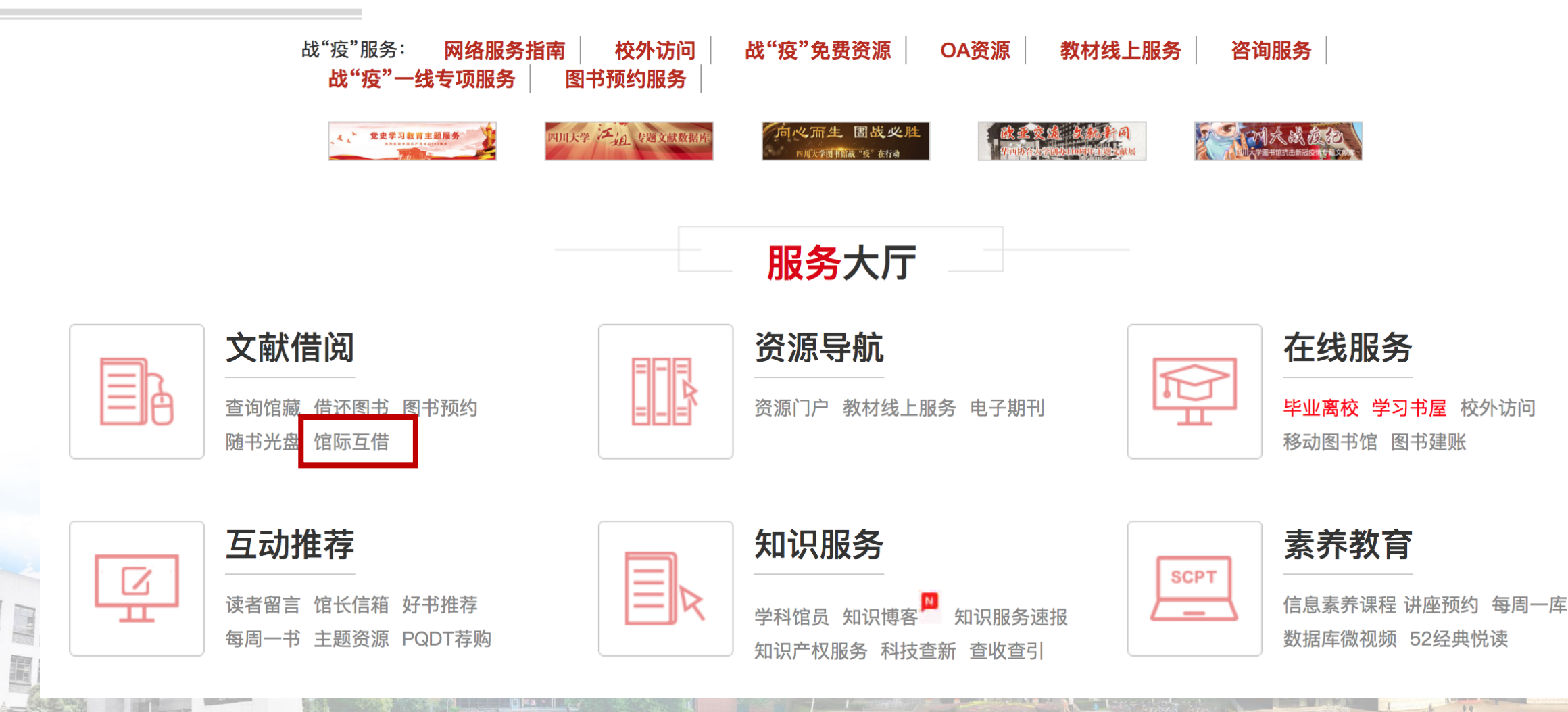

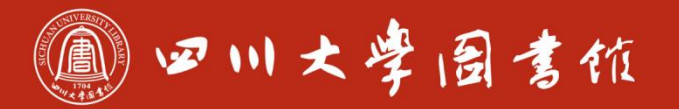

族泊明忘 掌释致速 忠于所摩 罐铸浆零

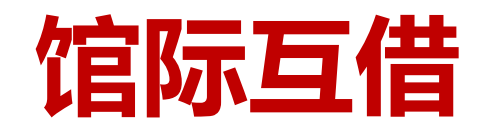

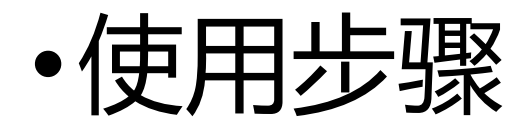

#### ✓注册开通权限(call 028-85410516)

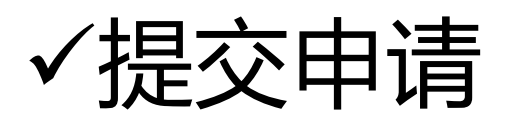

#### ✓等待取结果

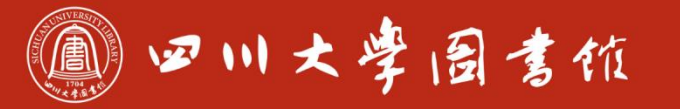

痰泊明忘 寧静致遠 忠于所擎 罐鲭浆睾

谢

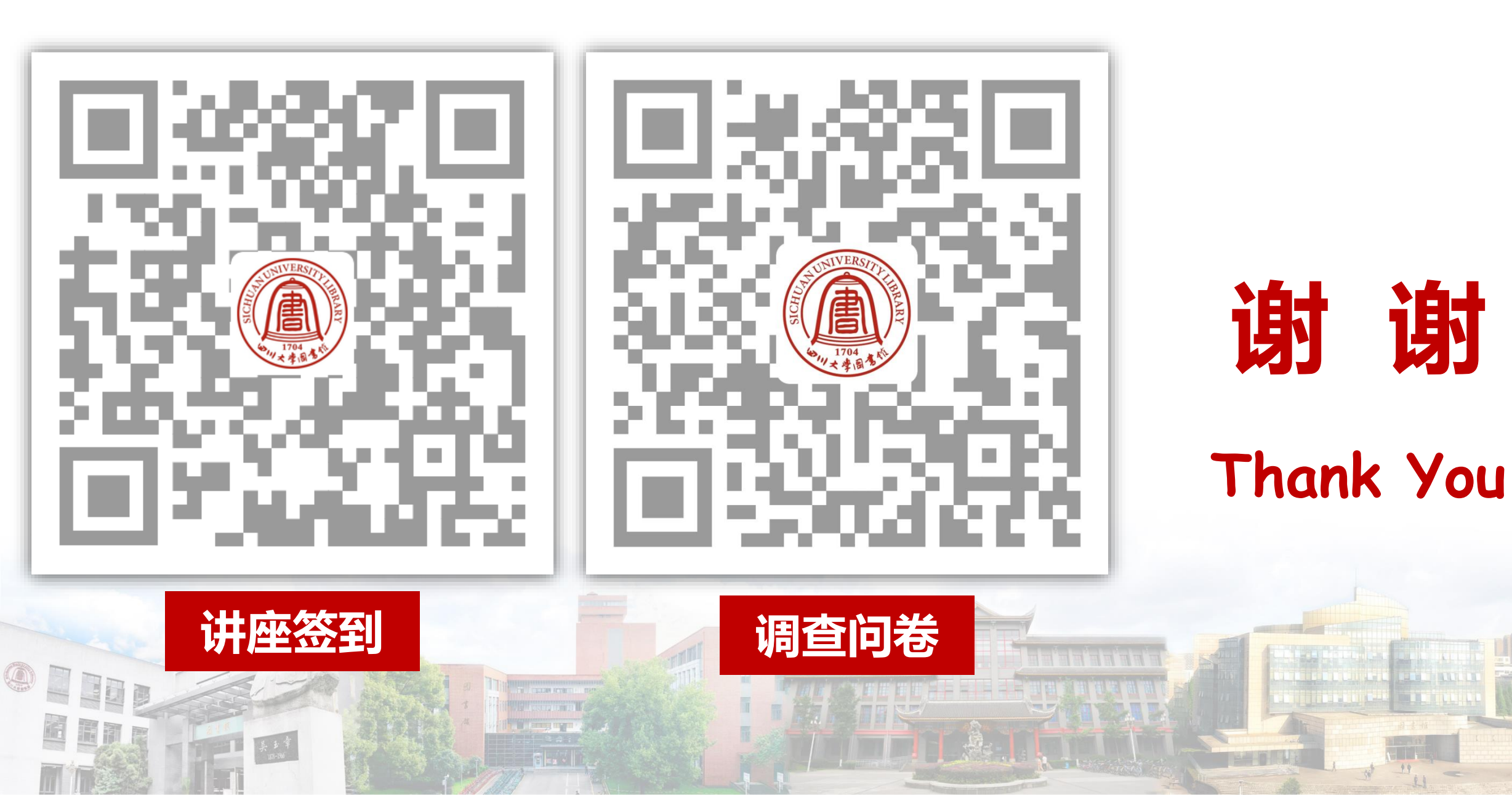